# Guide til uddannelsesadministration.dk

## Introduktion

Det kan være nyt for nogle at beskæftige sig med uddannelsesadministration.dk. Derfor kommer her en beskrivelse af, hvordan et kursusdokument findes.

Denne guide er for dig, der <u>IKKE har login</u> til uddannelsesadministration.dk

I denne guide ser du...

- 1. hvordan du finder et kursusdokument i Uddannelsesadministration
- 2. hvor i kursusdokumentet du ser, om et specifikt AMU-kursus afsluttes med prøve

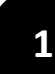

Åbn Internet Explorer 🬔 (

(uddannelsesadministration fungerer bedst i denne browser)

Skriv <u>www.uddannelsesadministration.dk</u> direkte i adresselinje.

Bemærk, at det ikke er muligt at finde uddannelsesadministration.dk ved søgning efter siden i Google.

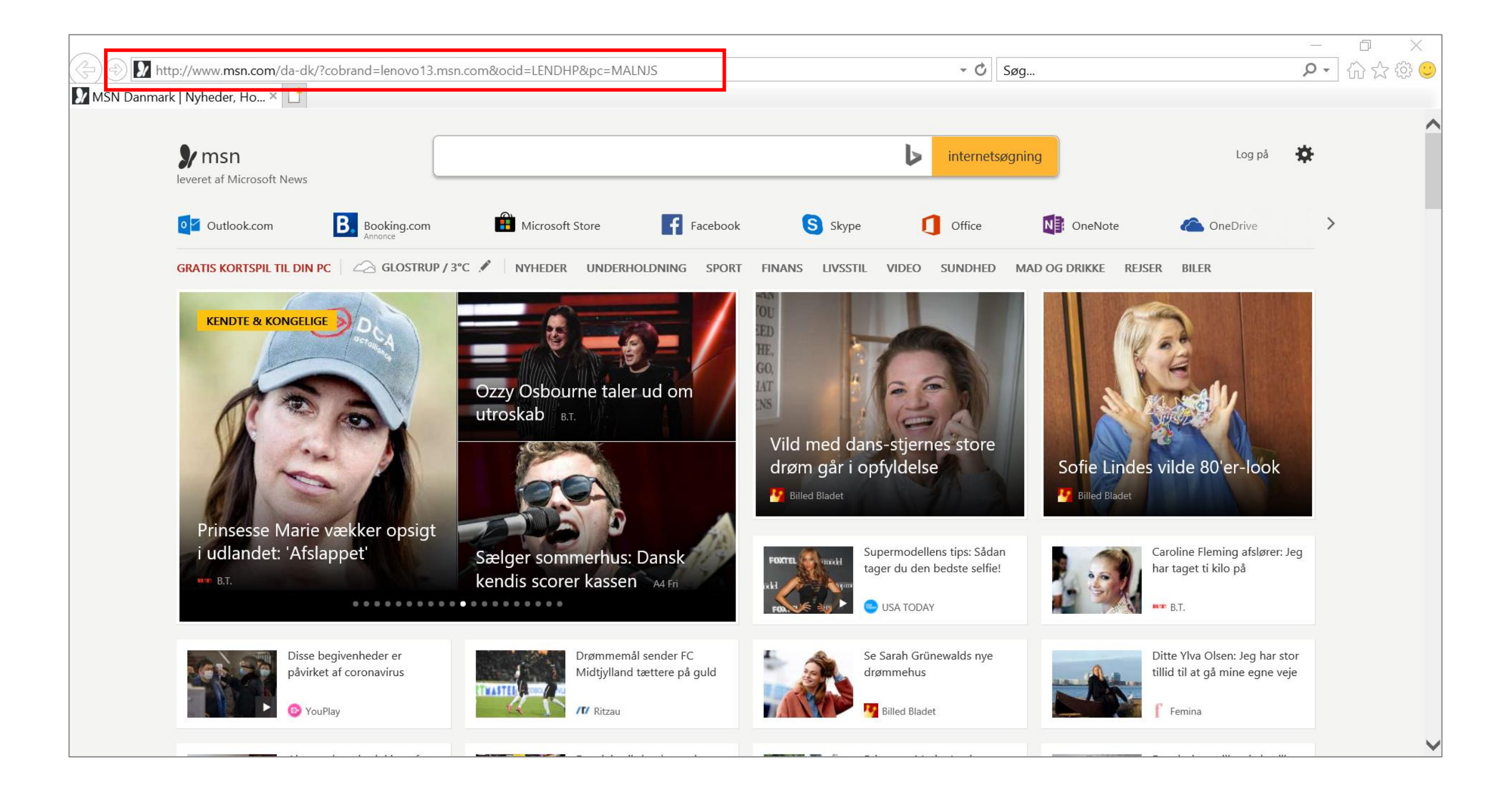

#### På forsiden vælges "AMU"

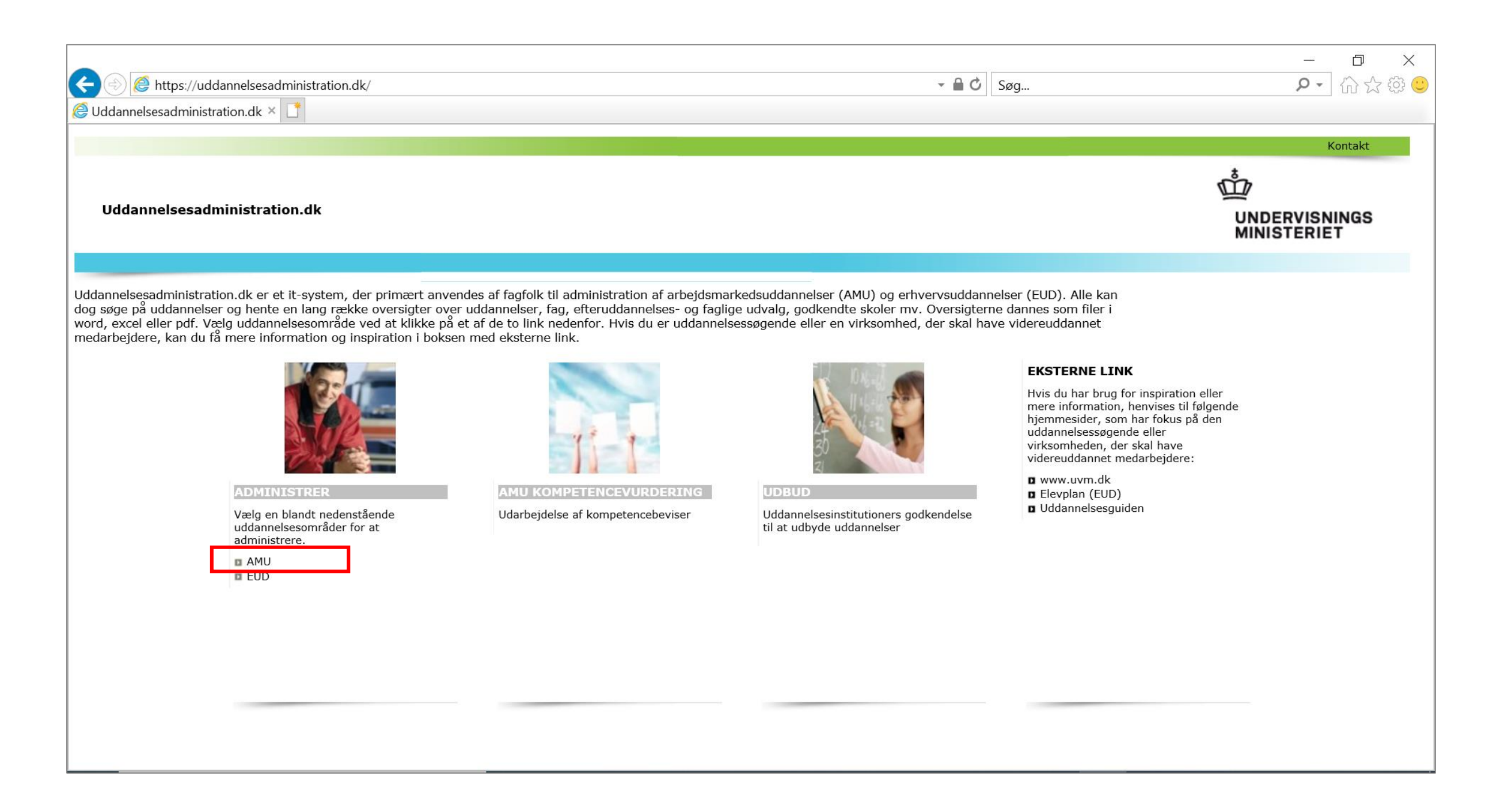

På denne side vælges "Søg i FKB og arbejdsmarkedsuddannelser"

|                                                                                                    |                                                                                                    | 1                                                                                                    | - 0 ×         |  |  |  |  |
|----------------------------------------------------------------------------------------------------|----------------------------------------------------------------------------------------------------|----------------------------------------------------------------------------------------------------|---------------|--|--|--|--|
|                                                                                                    | → A                                                                                                    | Søg                                                                                                    | 오 - ] 슈 값 饶 🙂 |  |  |  |  |
| Ø Uddannelsesadministration.dk × □                                                                                                    |                                                                                                    |                                                                                                    |               |  |  |  |  |
| AMU-administration.dk                                                                                                    |                                                                                                    |                                                                                                    |               |  |  |  |  |
| AMU-administration.dk er den del af Uddannelsesadministration.dk, der indeholder oplysninger om arbejdsmarkedsuddannelser (AMU). <u>Uddannelsesadministration.dk</u> anvendes primært af fagfolk til administration af<br>arbejdsmarkedsuddannelser (AMU) og erhvervsuddannelser (EUD). Alle kan dog - uden at have et login - søge på uddannelser og hente en lang række oversigter over uddannelser, fag, efteruddannelses- og faglige<br>udvalg, godkendte skoler mv. |                                                                                                    |                                                                                                    |               |  |  |  |  |
| Adgang til prøver på AMU<br>Info om prøver og prøvesæt til AMU er tilgængeligt for skolebrugere med log-in til UA.dk. På oversigten er uddannelser med prøver markeret med et ikon, og hvis du klikker på ikonet får du adgang til<br>prøvematerialet.                                                                                                    |                                                                                                    |                                                                                                    |               |  |  |  |  |
| ARBEJDSMARKEDSUDDANNELSER         Klik på et punkt fra listen for at bruge         systemet uden login         • Søg i FKB og arbejdsmarkedsuddannelser         • Oversigtelister         • Udbudsgodkendelser ift. uddannelser og - steder         • Godkendte udbydere af AMU         • Takstkatalog         • Relation mellem nye og gamle arb. uddannelser         • Efteruddannelser         • Efteruddannelser         • Tilmeld webservice                        | <b>ADMINISTRER</b> Login proceduren skal kun bruges, hvis du skal administrere i AMU-administration.dk         Login: | <ul> <li>EKSTERNE LINK</li> <li>Hvis du har brug for inspiration eller mere<br/>information, henvises til følgende<br/>hjemmesider, som har fokus på den<br/>uddannelsessøgende eller virksomheden,<br/>der skal have videreuddannet<br/>medarbejdere:</li> <li>www.uvm.dk</li> <li>Arbejdsmarkedsuddannelser</li> <li>Uddannelsesguiden</li> <li>AMU - statistik</li> <li>www.viskvalitet.dk</li> <li>www.efteruddannelse.dk</li> </ul> |               |  |  |  |  |

Brug feltet til "fritekstsøgning" for at søge på et kursusnummer, uddannelsesmål eller et relevant søgeord.

|                                                                                         | dannalessadministration dk/                                                                              |                                                           |                                                   |  |  |
|-----------------------------------------------------------------------------------------|----------------------------------------------------------------------------------------------------|-----------------------------------------------------------|---------------------------------------------------|--|--|
| Uddannelsesadministration.dk                                                            |                                                                                                    |                                                           | ¥ ₩ <mark>→</mark>                                |  |  |
|                                                                                         |                                                                                                    |                                                           | For the Letter and Local Collector Life and       |  |  |
| AMU-administration.dk                                                                   |                                                                                                    |                                                           |                                                   |  |  |
| <u>Søq / administrer</u> Oversigter                                                     | Vejledninger Teknisk hjælp Nyheder Link                                                                  |                                                           |                                                   |  |  |
| Søg/administrer i AMU og EUD                                                            | Søg efter FKB/Uddannelser, uddannelsesmål og fag                                                         | o 🔓 🍕                                                     | Klik på pil for at skiule menuen                  |  |  |
| Link til AMU-hjemmesiden/For<br>fagfolk                                                 | Fritekstsøgning:                                                                                         | Søg                                                       | Relateret<br>Der er ikke defineret nogen relation |  |  |
| Link til AMU-<br>hjemmesiden/Lovgivning om AMU                                          | Normal søgning         Avanceret søgning         Sortering                                               | =                                                         | i forhold til det valgte menupunkt.               |  |  |
| Link til takstoplysninger på AMU-<br>hjemmesiden                                        | ✓ EUU<br>Vælg et EUU / FU                                                                                | Søg efter<br>FKB<br>Arheidsmarkedsuddannelser             |                                                   |  |  |
| www.UddannelsesGuiden.dk                                                                | Varighed (dage): DKL niveau:                                                                             | Medtag Delmål                                             |                                                   |  |  |
| Udbudsrunde information                                                                 | Søg i                                                                                                    | Enkeltfag tilkoblet FKB                                   |                                                   |  |  |
| Kompetencebeviser                                                                       | <ul> <li>✓ Titel og Nr.</li> <li>○ Søg efter alle ord</li> <li>⊙ Søg efter et eller flere ord</li> </ul> | <ul> <li>✓ Enkeltfag - alle</li> <li>✓ EUD Fag</li> </ul> |                                                   |  |  |
|                                                                                         | Søgning i tekster og dokumenter:<br>✓ Handlingsorienteret målformulering<br>✓ Målpinde                   | Kun godkendte informationer                               |                                                   |  |  |
|                                                                                         | /Soeg/Soeg.aspx                                                                                          |                                                           |                                                   |  |  |
| I dette felt kan man vælge TURs uddannelser.<br>Vælg "AK Transporterhvervsuddannelser". |                                                                                                    |                                                           |                                                   |  |  |

5

Efter du har søgt i fritekstsøgningen, kommer der en liste frem, der passer til søgningen.

Find det ønskede kursus i listen. Klik på "papir med forstørrelsesglas" for at åbne kursusdokumentet. Kursusdokumentet åbnes i Word.

| C ( ) ( https://www.amu.ud                                                                                                    | dannelsesadministration.dk/                                                                                                    |                          |                                  | - 🔒 🖒 :                          | Søg                                                 | - ロ ×<br>タ・ 谷 ②                                                                                                    |
|----------------------------------------------------------------------------------------------------|----------------------------------------------------------------------------------------------------|--------------------------|----------------------------------|----------------------------------|-----------------------------------------------------|----------------------------------------------------------------------------------------------------|
| AMU-administration.dk                                                                                                    |                                                                                                    |                          |                                  |                                  |                                                     | Forside   Sitemap   Ordforklaring   Kontakt                                                                                                    |
| Søg / administrer     Oversigter       Søg/administrer i AMU og EUD       Link til AMU-hjemmesiden/For<br>fagfolk       Link til AMU-<br>hjemmesiden/Lovgivning om AMU       Link til takstoplysninger på AMU-<br>hjemmesiden       www.UddannelsesGuiden.dk       Udbudsrunde information       Kompetencebeviser | Vejledninger       Teknisk hjælp       Nyheder       Link         Søg efter FKB/Uddannelser, uddannelsesmål og fag         Fritekstsøgning:       [48465         Normal søgning       Avanceret søgning       Sortering         Resultat af søgning:       FKB (0)       Arb. udd. (1)       Enkeltfag (0)       Udd. ordn. (0)         Nr. og titel       Image: Comparison of the second of the second of the | EUD fag (1)<br>Moder FKB | EUU Varighed<br>(dage)<br>AK 2,0 | Status<br>(EUU/UVM)<br>GOD / GOD | x<br>Godkendelsesperiode<br>20-03-2017 og fremefter | <ul> <li>Image: Søg</li> <li>Klik på pil for at skjule menuen</li> <li>Relateret</li> <li>Der er ikke defineret nogen relation i forhold til det valgte menupunkt.</li> </ul> |
|                                                                                                    | /Soeg/Soeg.aspx                                                                                                    |                          |                                  |                                  |                                                     |                                                                                                    |

# Del 2: Hvordan du ser, om et specifikt AMU-kursus afsluttes med prøve

Åbn filen, du lige har downloadet.

Scroll ned i dokumentet til overskriften "Prøver". Her ser du, om der er prøver.

| Autom       | atisk lagrin | g 💽         | <u>日 ら・(</u> | ¹) <i>∓</i> | 1qszamojwbo3friwlee3spfq91330 - Skrivebeskyttet - Kompatibilitetstilstand - Word                                                                                                    | Ā     | – <u>a</u> x  |
|-------------|--------------|-------------|--------------|-------------|----------------------------------------------------------------------------------------------------|-------|---------------|
| Filer       | Hjem         | Indsæt      | Design       | Layout      | Referencer Forsendelser Gennemse Vis Hjælp 🔎 Søg                                                                                                    | 🖻 Del | ☐ Kommentarer |
|             |              |             |              | 2           | Side 5 af 5<br>Uddannelsesmål med detaljer<br>Udskrevet den 03-03-2020<br>Prøver<br>Gyldighedsperiode:                                                                                                    |       |               |
|             |              |             |              |             | Gyldighedsperiode:<br>12-12-2019 og fremefter<br>Status (EUU):<br>GOD<br>Status (UVM):<br>GOD<br>Proveforme:<br>Skriftlig<br>Anden proveform:<br>Nej<br>Beskrivelse af anden proveform:<br>Særlig prove til fjernundervisning:<br>Nej<br>Prove kan aflægges af selvstuderende:<br>Nej<br>Ingen prove pga. lav uddannelsesaktivitet:<br>Nej |       |               |
|             |              |             |              |             | Ingen prøve pga. særinge omstændigneder:<br>Nej<br>Ingen prøve da spørgsmålet om prøver er reguleret af anden myndighed, organisation eller lign.:<br>Nej                                                                                                    |       |               |
| Side 5 af 5 | 955 ord      | 🛛 🗷 🛛 Dansk |              |             |                                                                                                    |       | + 80 %        |